## How To Open Existing Contract option Record via Search Screen

Here are the steps on how to open existing record via Search screen:

- 1. Select Contract Options from the Menu Panel.
- blocked URL
- 2. Double-click mouse to open screen. If there's already an existing record, Search screen will open.

| Ne   | w Open Selected Refresh Close                                                                                                    |  |  |  |
|------|----------------------------------------------------------------------------------------------------|--|--|--|
| ?    | Filter Records (F3) 3 records                                                                                                    |  |  |  |
|      | Description                                                                                                    |  |  |  |
|      | Min/Max<br>Guaranteed Best Price                                                                                                    |  |  |  |
|      | None                                                                                                    |  |  |  |
|      |                                                                                                    |  |  |  |
|      |                                                                                                    |  |  |  |
|      |                                                                                                    |  |  |  |
|      |                                                                                                    |  |  |  |
|      |                                                                                                    |  |  |  |
|      |                                                                                                    |  |  |  |
|      |                                                                                                    |  |  |  |
|      |                                                                                                    |  |  |  |
|      |                                                                                                    |  |  |  |
|      |                                                                                                    |  |  |  |
|      |                                                                                                    |  |  |  |
|      |                                                                                                    |  |  |  |
| 0    | S @ bask                                                                                                    |  |  |  |
| •    | C 1 Nearly                                                                                                    |  |  |  |
| sele | elect the existing records and click <b>Open Selected</b> button.                                                                                                    |  |  |  |
|      | Search Contract Options                                                                                                    |  |  |  |
|      |                                                                                                    |  |  |  |
|      |                                                                                                    |  |  |  |
| 1    | S S S S S S S S S S S S S S S S S S S                                                                                                    |  |  |  |
|      | C C C C C C C C C C C C C C C C C C C                                                                                                    |  |  |  |
|      | Image: Selected Refresh  Close    Image: Selected Refresh  Close    Image: Selected Refresh  3 records (1 selected)                                                                                                    |  |  |  |
|      | Image: Selected Refresh  Close    Image: Selected Refresh  Close    Image: Selected Refresh  3 records (1 selected)    Description  3 records (1 selected)                                                                                                    |  |  |  |
|      | Image: Selected Refresh Close    Image: Selected Refresh Close    Image: Selected Refresh Close <td< td=""><td></td></td<> |  |  |  |
|      | Image: Selected Refresh Close    Image: Selected Refresh Close    Image: Selected Refresh Close <td< td=""><td></td></td<> |  |  |  |

4. The screen for the selected record will open.

| Contract Options                  |  |
|-----------------------------------|--|
| New Save Search Delete Undo Close |  |
| Description: Min/Max              |  |
| G Remove P Filter Records (F3)    |  |
| Buy/Sell Put/Call                 |  |
| Buy Put                           |  |
|                                   |  |
|                                   |  |
|                                   |  |
|                                   |  |
|                                   |  |
|                                   |  |
|                                   |  |
|                                   |  |
| ② ② ♀ Ready ↓ ▲ Page 1 of 1 ↓     |  |

- For opening Multiple records, select Multiple records you want to open and click on Open Selected Button.
  It will open all the selected records.
  Search for the existing record you want to open manually, by entering a keyword on the Filter field and click on Refresh.